# Instrukcja złożenia podania do Dziekana

1. Aby wysłać podanie należy przejść do menu DLA STUDENTÓW a następnie kliknąć

## PODANIA.

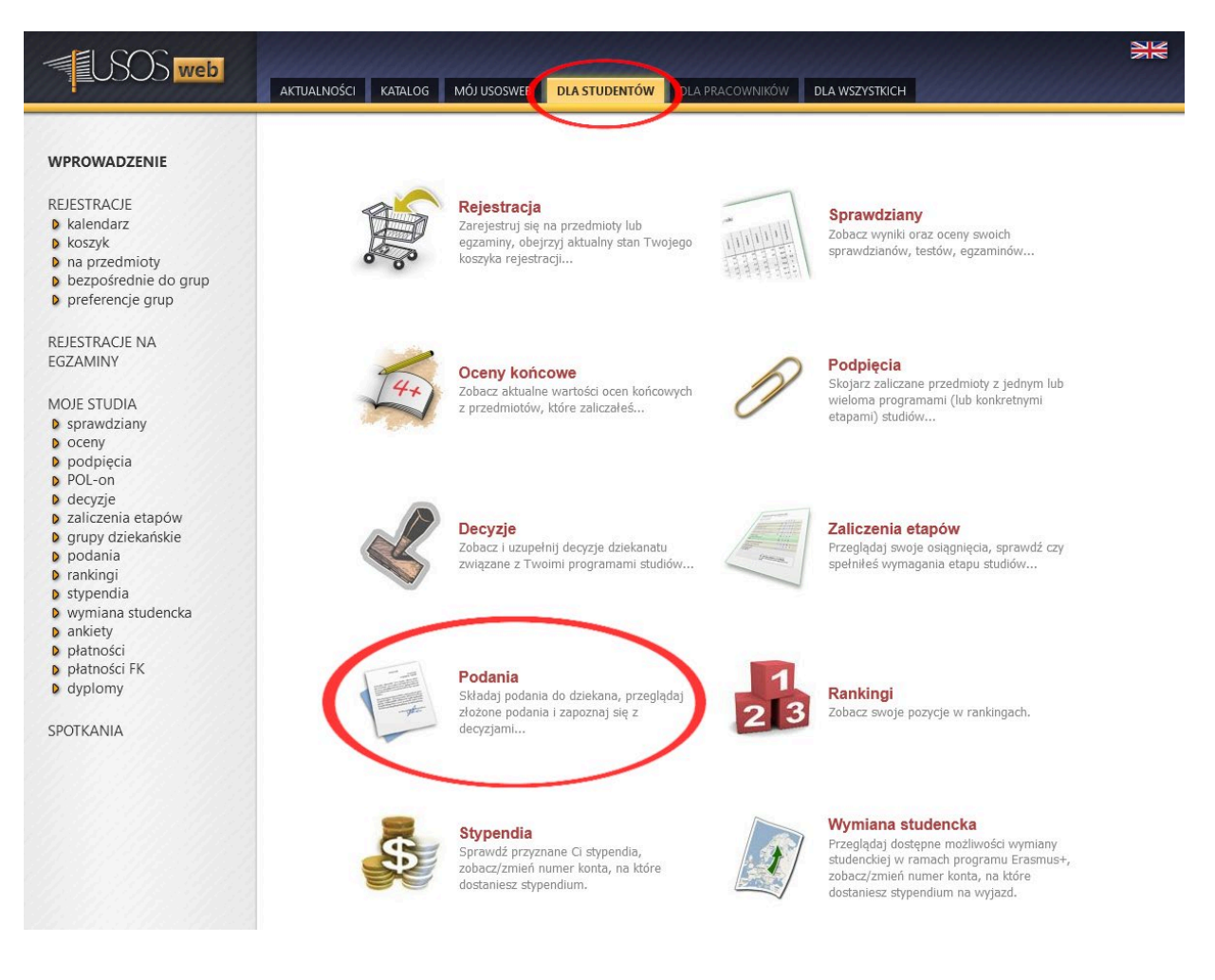

2. Następnie należy kliknąć opcję ZŁÓŻ NOWE PODANIE.

## Podania

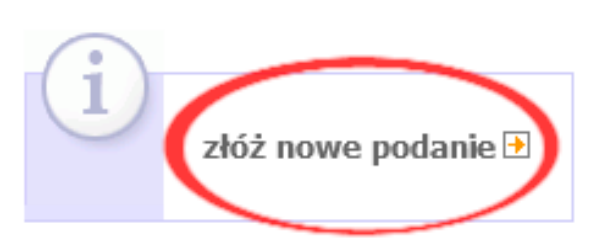

3. W przypadku studiowania więcej, niż jednego kierunku, należy wybrać kierunek, którego dotyczy sprawa. Czynność tę wykonuje się poprzez kliknięcie w wierszu przeznaczonym dla odpowiedniego kierunku opcji **WYBIERZ I KONTYNUUJ**.

#### Wybór programu studiów

| (i)<br>wyt      | pierz program studiów, w ramach którego chcesz złożyć podanie.                                          |                   |                        |                              |
|-----------------|----------------------------------------------------------------------------------------------------|-------------------|------------------------|------------------------------|
| Kod<br>programu | Opis                                                                                                    | Data<br>przyjęcia | Status na<br>programie |                              |
| DLx-EDNI        | pedagogika, specj. edukacja elementarna i nauczanie dzieci z<br>niepełnospr. intelektualną w st. lekkim | 2017-10-01        | Student                | wybierz i kontynuuj <b>Đ</b> |
| DMx-PSYCH       | psychologia                                                                                             | 2016-10-01        | Student                | wybierz i kontynuuj 🖻        |
|                 |                                                                                                    |                   |                        |                              |

4. Na następnej stronie pojawi się lista z dostępnymi rodzajami podań. Po zapoznaniu się z ich opisem i wyboru odpowiedniej wersji podania należy pod wybranym typem wybrać opcję **WYPEŁNIJ PODANIE**.

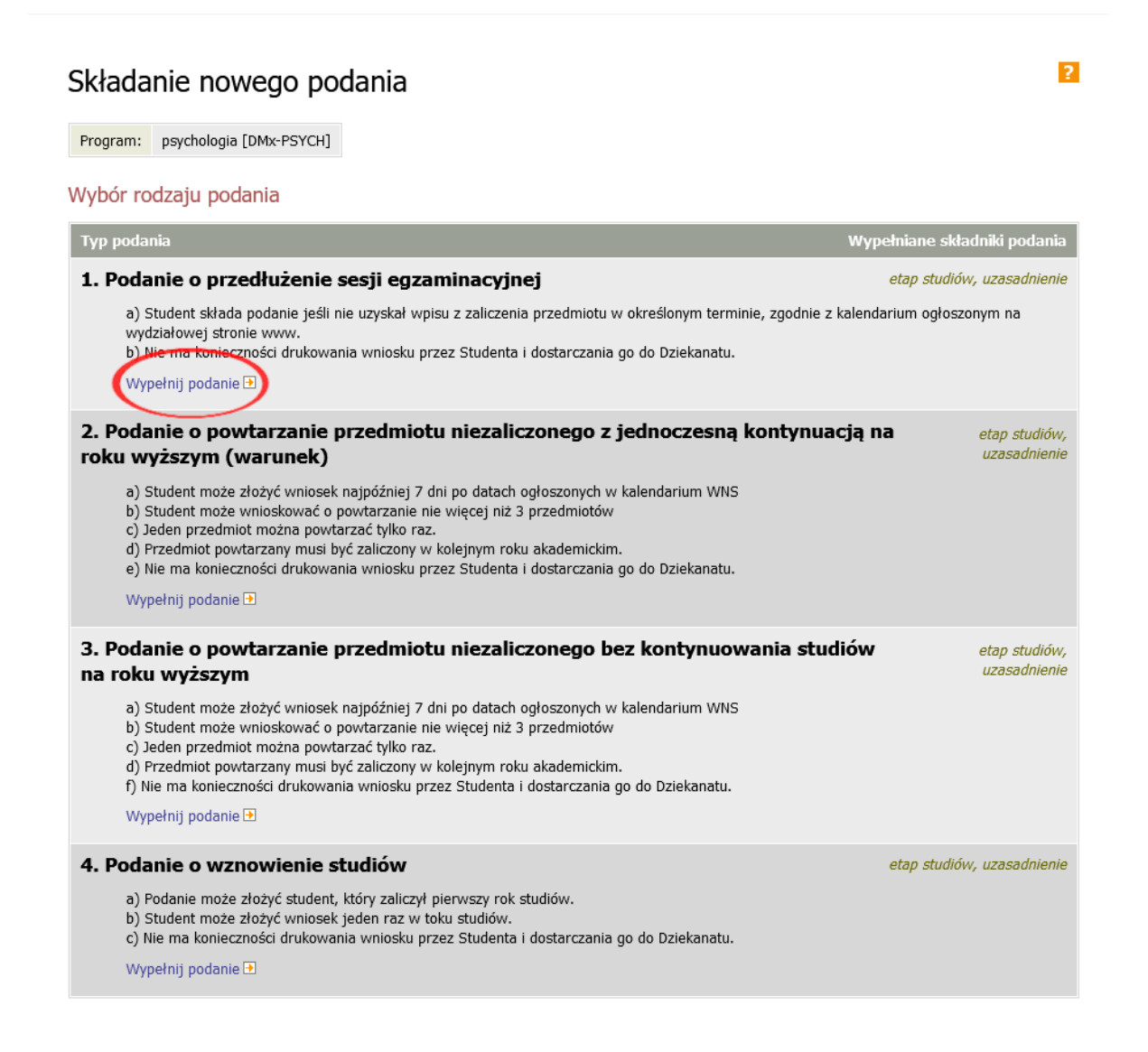

5. Przy wypełnianiu formularza, należy wybrać etap studiów, którego dotyczy podanie oraz uzasadnić swoją prośbę. Do podania można dodać załącznik w formacie PDF. Po zakończeniu wypełniania formularza klikamy przycisk **DALEJ**.

| Wypełnianie treści                               |                                                                                                    |
|--------------------------------------------------|----------------------------------------------------------------------------------------------------|
| Wypełnij wszystkie pola i                        | naciśnij przycisk <i>dalej</i> na dole strony.                                                                                                    |
| Typ podania:                                     | Podanie o przedłużenie sesji egzaminacyjnej                                                                                                    |
| Informacje:                                      | <ul> <li>a) Student składa podanie jeśli nie uzyskał wpisu z zaliczenia przedmiotu w określonym terminie, zgodnie z<br/>kalendarium ogłoszowyce na wydziałowej stronie www.</li> <li>b) tre ma konieczności drukowana wniosku.</li> </ul> |
| Etap studiów:                                    | semestr 9/Semestr zimowy 2021/2022 🗸                                                                                                    |
| Dziekanat, do którego jest<br>kierowane podanie: | Wyaza Psychologii i Kognitawistyki [230000000]                                                                                                    |
| Adresat podania:                                 | Prodziekan ds. studenckich                                                                                                    |
| Uzasadnienie prośby:                             | Limit 3000, wprowadzono 0 znaków                                                                                                    |
|                                                  |                                                                                                    |
| Załączniki:                                      | Możliwe jest załączanie tylko dokumentów w formacie PDF.<br>Maksymalny rozmiar załącznika: <b>10.00 MiB</b><br>maksymalna iczba załączników: <b>0</b><br>ZAŁĄCZ PLIK                                                                      |
| DALEJ                                            |                                                                                                    |

6. Następnie możemy wybrać opcję czy chcemy otrzymać potwierdzenie mailowe złożenia podania oraz je zatwierdzić lub cofnąć do edycji.

## Potwierdzenie

| i      | Podanie jest gotowe do złożenia.                                                                                                    |
|--------|----------------------------------------------------------------------------------------------------|
|        | <b>Dokładnie przeczytaj zawartość podania</b> i naciśnij przycisk <i>zatwierdź</i> na dole strony, jeśli podanie nie zawiera błędów i na pewno chcesz je złożyć. |
|        | Złożonego podania nie można już usunąć z systemu. Podanie, które zostało<br>złożone, można później wydrukować z "listy złożonych podań".                         |
|        | Jeśli chcesz <b>poprawić</b> podanie, naciśnij przycisk <i>wróć do edycji</i> .                                                                                  |
| odonia | , etc. idente                                                                                                    |

#### Podanie studenta

| Typ podania:   | Podanie o przedłużenie sesji egzaminacyjnej                                       |  |  |
|----------------|-----------------------------------------------------------------------------------|--|--|
| Temat podania: | Podanie o przedłużenie sesji egzaminacyjnej                                       |  |  |
| Etap studiów:  | semestr 9/Semestr zimowy 2021/2022                                                |  |  |
| Dziekanat:     | Wydział Psychologii i Kognitywistyki [230000000]                                  |  |  |
| Adresat:       | Prodziekan ds. studenckich                                                        |  |  |
|                | Treść podania/Uzasadnienie prośby:<br>Tutaj wyświetla się treść wpisanego podania |  |  |
| Załączniki:    | 1.podanie.pdf 2.49 MiBPodanie                                                     |  |  |

🔲 hcę otrzymać emailowe potwierdzenie złożenia podania 🧾

### Pamiętaj!

Zatwierdzając podanie oświadczasz, że jesteś świadom odpowiedzialności wynikającej z pisemnego poświadczenia nieprawdy.

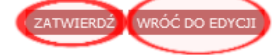

7. Po zatwierdzeniu pojawi się komunikat z zapytaniem o pewności złożenia podania. Jeżeli jesteśmy pewni, że podanie złożone jest poprawnie, należy kliknąć **OK**, w przeciwnym razie należy wybrać opcję **ANULUJ**.

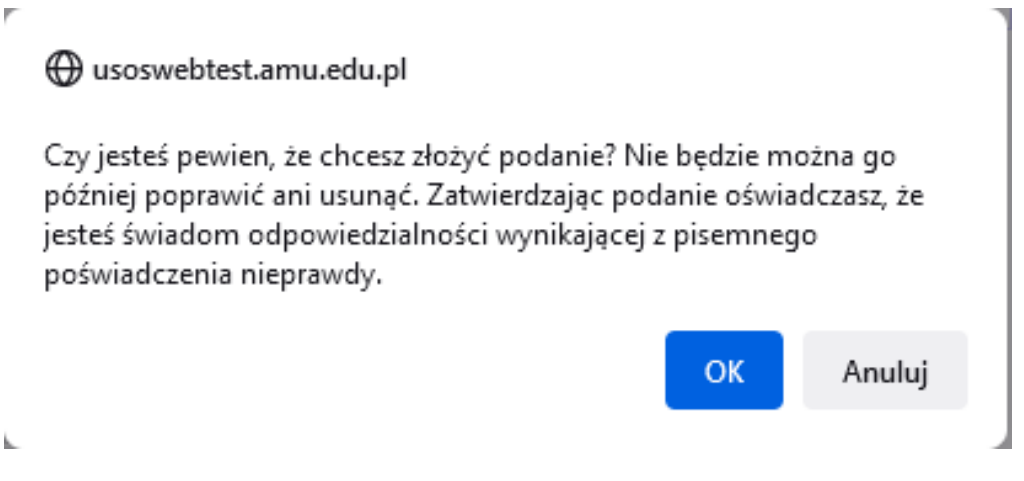

8. Na koniec pojawi się informacja o złożeniu podania.

## Podanie zostało złożone

Podanie zostało złożone. Odpowiedzi dziekana należy szukać na liście złożonych podań, dostępnej w lewym menu. Korzystając z listy złożonych podań można także wydrukować każde podanie.

9. Złożone podanie znajduje się w module **PODANIA**. W celu sprawdzenia szczegółowych informacji na temat złożonego podania należy kliknąć w link **SZCZEGÓŁY**.

?

## Podania

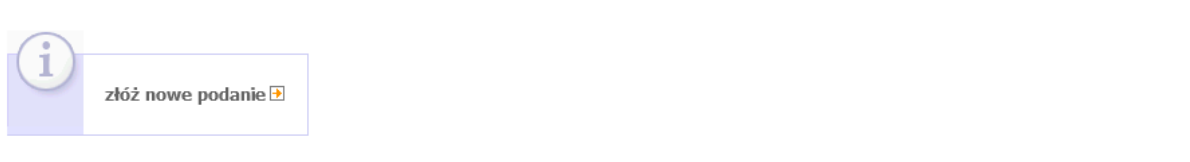

#### Lista złożonych podań

| K << Elementy 19 z 9 >> >> Elementy 19 z 9 >> >> B POKAŻ OPCJE |                                             |                     |                      |             |  |  |  |  |  |
|----------------------------------------------------------------|---------------------------------------------|---------------------|----------------------|-------------|--|--|--|--|--|
| Program i etap<br>studiów                                      | Temat 🔊                                     | Data<br>złożenia ▲▼ | Data<br>rozpatrzenia | Opcje       |  |  |  |  |  |
| psychologia<br>semestr 4/Semestr<br>letni 2017/2018            | Podanie o przedłużenie sesji egzaminacyjnej | 2021-08-11 08:53:24 | brak odpowiedzi      | szczegóły 🗩 |  |  |  |  |  |

 Odpowiedź Dziekana pojawi się przy konkretnym podaniu znajdującym się na liście złożonych podań. W celu zapoznania się z uzasadnieniem decyzji, należy przejść do zakładki SZCZEGÓŁY.

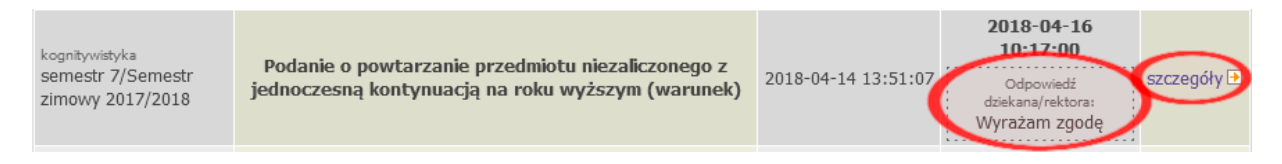

11. Podanie po złożeniu w USOSweb widoczne jest przez Dziekana najwcześniej po 2 dniach. Również odpowiedź Dziekana na wysłane podanie widoczna jest dla studenta najwcześniej po 2 dniach od jej udzielenia.

Data sporządzenia instrukcji 11.08.2021 r. Nikodem Kałek - Koordynator USOS